## CARE4 MODULE NAME: Manage Transfer Inpatient to Inpatient Transfer

To transfer a patient from one unit to another, physicians are to use the Transfer routine, located within the orders section.

## Which physician should complete the transfer routine?

- Transfer from a higher acuity unit to lower acuity unit: Higher Acuity Physician
- Transfer from a lower acuity unit to a higher acuity unit: **Higher Acuity Physician**
- Lateral acuity transfer between units: Receiving Physician
- Transfer to / from Mental Health, Rehab, or Complex Continuing Care: **Receiving Physician**
- When in the patient's chart, select orders.

| Return | TO Home Trackers                | Chart                                        | Docume      | nt Orders                              | &<br>Discharge |         |              |             | <b>Sign</b>        | <del>نین</del><br>ک<br>Workload | i<br>Menu                         | ٠                         | ×<br>Close    |
|--------|---------------------------------|----------------------------------------------|-------------|----------------------------------------|----------------|---------|--------------|-------------|--------------------|---------------------------------|-----------------------------------|---------------------------|---------------|
|        | Diagnostics                     | Provider Notes                               | V           | Nurse/Allied Health Medications        |                |         |              |             |                    |                                 |                                   |                           | 0             |
|        | History & Problems              | Administrative                               |             | Other Clinical                         |                |         |              |             |                    |                                 | hcc,Tes                           | t Lisa                    |               |
| 1      | Summary                         | Activity                                     |             |                                        | Flowshee       | ts      | Healt        | th Mgmt     |                    | 5                               | L, F · 04/0<br>HCN# N<br>RN# V000 | 06/1970<br>lone<br>008291 | 20            |
| •      | Summary                         |                                              |             |                                        |                |         |              | A state     | 0                  | REG ER, RVH                     | Main ED                           |                           |               |
| • Widg | et data for 06/09/2021 (REG ER) |                                              |             |                                        |                |         |              |             |                    | Acc#                            |                                   | Code Sta                  | atus Not      |
| × • /  | Arrival Notification            | 1                                            | * <u>Sp</u> | <ul> <li>Special Indicators</li> </ul> |                |         |              |             |                    |                                 | 2/21                              | No Hx                     | ared<br>Avail |
|        | No Data to                      | Display                                      |             |                                        |                | No Data | a to Display |             |                    | Search Chart                    |                                   |                           | ×             |
|        |                                 | ✓ Active                                     |             |                                        |                |         |              |             | 1                  | N                               | (î)                               |                           |               |
| ו•     | Lomplaints                      | No Active Problems on File                   |             |                                        |                |         |              | → Home Meds |                    |                                 | -                                 |                           |               |
| Chief  | d complaint TESTING             | <ul> <li>✓ ● Chief Complaint Data</li> </ul> |             |                                        |                |         |              |             | No Data to Display |                                 |                                   |                           |               |

• This brings you to the **Current** orders screen. Review these orders, as these are the orders that will need to be reconciled.

| Return To Home Trackers                       |       |           | Chart         | Document C | <b>D</b> irdens | &<br>Discharge   |                  |                           |                                |               | <b>//a</b><br>Sign   | العلي<br>Workloa   | 1 N                  | ienu   | . *        | ×<br>Ilose |
|-----------------------------------------------|-------|-----------|---------------|------------|-----------------|------------------|------------------|---------------------------|--------------------------------|---------------|----------------------|--------------------|----------------------|--------|------------|------------|
| Orders                                        |       |           |               |            |                 |                  |                  |                           | ſ                              | SUBMIT        | 0                    | C                  |                      |        |            | 0          |
| CURRENT                                       | ENTER | RECONCILE |               |            |                 |                  | TRANSFER         |                           | Hhcc,Test L<br>51, F · 04/06/1 |               | <b>Lisa</b><br>′1970 | 20                 |                      |        |            |            |
|                                               |       | М         | edications    | by Status* |                 |                  |                  |                           |                                | Edit Multiple |                      |                    | MRN#                 | V00000 | 8291       | ~          |
| ORDERS BY CATEGORY                            |       | P         | ROVIDER       |            |                 |                  | DATE             |                           | STATUS                         |               | + +                  | REG ER, F          | WH Main              | ED     |            |            |
| <ul> <li>Assessment and Monitoring</li> </ul> |       |           |               |            |                 |                  |                  |                           |                                |               |                      | 4                  | τ#                   | Co     | ode Status | Not        |
| Cardiac Monitoring Continuous                 |       | n         | me 06/09/2021 |            |                 | 06/09/2021 21:32 |                  | Active                    |                                | 0             | VE0000902/21         |                    | Ordered<br>No Hx Ava | ail    |            |            |
| ✓ Electrocardiology                           |       |           |               |            |                 |                  |                  |                           |                                |               |                      | Search C           | 1ort                 |        |            |            |
| ECG 12 Lead Urgent                            |       | п         | ne            |            |                 |                  | 06/09/2021 21:32 |                           | Ordered                        |               | 0                    |                    |                      | IN     | Ê          |            |
| ✓ Laboratory                                  |       |           |               |            |                 |                  |                  |                           |                                |               |                      | 6                  |                      | Heren  | -01        |            |
| Basic Metabolic Panel Urgent                  |       | п         | ne            |            |                 |                  | 06/09/2021 21:32 |                           | Uncollecter                    | 1             | 0                    | ✓ Hor              | ne Med               | 5      |            |            |
| Complete Blood Count Urgent                   |       |           |               | me         |                 |                  | 06/09/2021 21:32 | 19/2021 21:32 Uncollected |                                | i             | 0                    | No Data to Display |                      | play   |            |            |
| nternational Normalized Ratio Urgent          |       |           |               | me         |                 |                  | 06/09/2021 21:32 | د 1:32 Uncollected        |                                | 0             |                      |                    |                      | -      |            |            |
| Troponin I High Sensitivity Urgent            |       | n         | ne            |            |                 |                  | 06/09/2021 21:32 |                           | Uncollecter                    | 1             | 0                    | v Pro              | blems                |        |            |            |

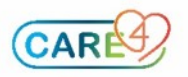

• Click on **Transfer.** This brings you to the Manage Transfer Routine where you follow the steps of the transfer: 1. Reconcile, 2. Add New, and 3. Preview

| E<br>Return To | <b>∂</b><br>Home | Trackers |              | Chart  | Document | Orders | Lischarge |      |   |          | <b>//all</b><br>Sign |
|----------------|------------------|----------|--------------|--------|----------|--------|-----------|------|---|----------|----------------------|
| Orde           | ers              |          |              |        |          |        |           |      |   | SUBMIT   |                      |
|                | HIST             | ORICAL   | ENTER        |        |          | R      | ECONCILE  |      | × | TRANSFER |                      |
|                |                  |          | 1. Reconcile | 2. Add | New      |        | 3. Pre    | view |   |          |                      |
| -              |                  |          |              |        |          |        |           |      |   |          |                      |

In the Reconcile Tab, select the correct option for the **Admit / Transfer Order**. When completing an inpatient to inpatient unit transfer, you have the following options:

- Transfer to Inpatient Unit use this option if you are transfer from one unit to another
- Transfer to MH, CCC, Rehab use this option if you are transfer to MH, CCC, or Rehab

| ✓ Current Orders                              |                                                                                               |                                            |                  |             |
|-----------------------------------------------|-----------------------------------------------------------------------------------------------|--------------------------------------------|------------------|-------------|
| Admit/ Transfer Order                         |                                                                                               | me                                         | 06/09/2021 21:41 | C * "Edited |
| *Type of Transfer or Admission                | Admit from FD                                                                                 | 4                                          |                  | -           |
| Description for Type of Transfer or Admission | Admit to Birthing Unit<br>Transfer to Inpt Unit<br>Transfer to MH,CCC,Rehab<br>Transfer to OB | ails and situations where it is applicable | 3.               |             |
|                                               |                                                                                               |                                            |                  |             |
| Resuscitation Status As Directed              |                                                                                               | me                                         | 06/09/2021 22:03 | Ordered     |

## If selecting Transfer to Inpatient Unit, fill out the following fields:

| ✓ Current Orders                                                                                                    |                       |    |                  |          |  |  |  |  |  |  |  |
|----------------------------------------------------------------------------------------------------|-----------------------|----|------------------|----------|--|--|--|--|--|--|--|
| Admit/ Transfer Order                                                                                                    |                       | me | 06/09/2021 21:41 | ✓ Edited |  |  |  |  |  |  |  |
| *Type of Transfer or Admission                                                                                                    | Transfer to Inpt Unit |    |                  | •        |  |  |  |  |  |  |  |
| Use this option to transfer patients from one inpatient unit to another.  **** NOTE **** This option is not to be used to transfer patients to mental health (MH), complex continuing care (CCC), or rehab units. |                       |    |                  |          |  |  |  |  |  |  |  |
| *Transfer/Admit to Service                                                                                                    | Medical               |    |                  | •        |  |  |  |  |  |  |  |
| Higher Level of Care                                                                                                    |                       |    |                  | •        |  |  |  |  |  |  |  |
| Telemetry                                                                                                    |                       |    |                  | •        |  |  |  |  |  |  |  |
| Other Requirements                                                                                                    |                       |    |                  |          |  |  |  |  |  |  |  |

- Type of Transfer or Admission: This is the transfer option we have selected (mandatory field)
- Transfer / Admit to Service: Define what service the patient is admitted to (mandatory Field)
- Higher Level of Care: If the patient requires higher care bed (e.g., ICU) (optional field)
- Telemetry: If the patient requires telemetry (optional field)
- Other Requirements: Anything else require for the admission (optional field)

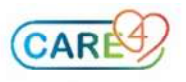

If selecting Transfer to MH, CCC, Rehab, fill out the following fields:

| Admit/ Transfer Order                         |                               | me                                                      | 06/09/2021 21:41          | ✓ *Edited |
|-----------------------------------------------|-------------------------------|---------------------------------------------------------|---------------------------|-----------|
| *Type of Transfer or Admission                | Transfer to MH,CCC,Rehab      |                                                         |                           | •         |
| Description for Type of Transfer or Admission | Use this option to transfer ( | patients to and from mental health (MH), complex contin | uing care (CCC), or rehab |           |
| "Reason for Visit for New Encounter           | l                             |                                                         |                           |           |
| *Transfer/Admit to Service                    | Medical                       |                                                         |                           | * ×       |
| Other Requirements                            | [                             |                                                         |                           |           |
| *Admitting Provider for New Encounter         |                               |                                                         |                           | • ×       |
| $\bigtriangledown$                            |                               |                                                         |                           |           |

- Type of Transfer or Admission: This is the transfer option we have selected (mandatory field)
- Reason for Visit for New Encounter: What is the patient's visit reason for moving to MH, CCC, or Rehab (mandatory field)
- Transfer / Admit to Service: Define what service the patient is admitted to (mandatory Field)
- Other Requirements: Anything else required for the admission (optional field)
- Admitting Provider for New Encounter: Who is the patient's MRP on MH, CCC, or Rehab

In the reconcile tab, define what orders should be **stopped** or **continued** upon transfer to the new unit. Note: ALL orders except medications are defaulted to STOP. This is the **orders reconciliation** upon admission. <u>Make sure there is an ACTION for all orders – including medication orders</u>.

| HISTORICAL                                        | ENTER     |                   |     | RE               | CONCILE          | ×             | TRANSFER      |     |
|---------------------------------------------------|-----------|-------------------|-----|------------------|------------------|---------------|---------------|-----|
|                                                   | Reconcile | Add               | New |                  | Preview          |               |               |     |
| ✓ Current Orders                                  |           |                   |     |                  |                  |               |               |     |
| ✓ Transfer Orders                                 |           |                   |     |                  | Continue All     |               | Stop All      |     |
| Orders                                            |           | Ordering Provider |     |                  | Start            |               | Stop          | Now |
|                                                   |           | Transfer Provider |     |                  | Status           |               |               |     |
| <ul> <li>Assessment and Monitoring</li> </ul>     |           |                   |     |                  | Continue All     | •             | Stop All      |     |
| Cardiac Monitoring Continuous                     |           | me                |     |                  | 06/09/2021 21:32 |               | Upon Transfer |     |
|                                                   |           | me                |     |                  | Continue         | -             | ✓ Stop        | 0   |
| <ul> <li>Electrocardiology</li> </ul>             |           |                   |     |                  | Continue All     |               | Stop All      |     |
| ECG 12 Lead Urgent                                |           | me                |     |                  | 06/09/2021 21:32 |               | Upon Transfer |     |
|                                                   |           | me                |     |                  | Continue         |               | ✓ Stop        | 0   |
| <ul> <li>Laboratory</li> </ul>                    |           |                   |     |                  | Continue All     |               | Stop All      |     |
| Basic Metabolic Panel Urgent                      |           | me                |     |                  | 06/09/2021 21:32 |               | Upon Transfer |     |
|                                                   |           | me                |     |                  | Continue         |               | ✓ Stop        | 0   |
| Complete Blood Count Urgent                       |           | me                |     |                  | 06/09/2021 21:32 |               | Upon Transfer |     |
|                                                   |           | me                |     |                  | Continue         |               | ✓ Stop        | 0   |
| international Normalized Ratio Urgent             |           | me                |     |                  | 06/09/2021 21:32 |               | Upon Transfer |     |
|                                                   |           | me                |     |                  | Continue         |               | ✓ Stop        | 0   |
| Troponin I High Sensitivity Urgent                |           | me                |     |                  | 06/09/2021 21:32 |               | Upon Transfer |     |
|                                                   |           | me                |     |                  | Continue         |               | ✓ Stop        | 0   |
| <ul> <li>Lines/Tubes/Drains</li> </ul>            |           |                   |     |                  | Continue All     | •             | Stop All      |     |
| Peripheral IV/ Saline Lock (Ins./Maint.) Order    |           | me                |     |                  | 06/09/2021 21:32 |               | Upon Transfer |     |
|                                                   |           | me                |     |                  | Continue         | •             | ✓ Stop        | 0   |
| <ul> <li>Targets</li> </ul>                       |           |                   |     | Continue All     |                  | Stop All      |               |     |
| 0xygen Administration and SpO2 Target As Directed | me        |                   |     | 06/09/2021 21:32 |                  | Upon Transfer |               |     |

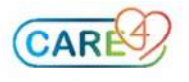

Next, in the Add New Tab, add any orders that the patient requires for their transfer. Typically, an orderset is utilized. Select any orders that the patient requires.

| O VICU [CRIT Critical Care Admission]                   | • • -   |         | Clear A          | l Des    | elect    | * |
|---------------------------------------------------------|---------|---------|------------------|----------|----------|---|
| <ul> <li>Associated Data</li> </ul>                     |         |         |                  |          |          |   |
| Order                                                   | Result  |         | Date             |          | Specimen |   |
| 02 Saturation Target (select or type in other)          | 92%-96% |         | 06/09/2021 21:32 |          |          |   |
| ✓ Resuscitation Status                                  |         |         |                  |          |          |   |
| ✓ Resuscitation Status                                  |         |         |                  |          |          |   |
| Resuscitation Status As Directed                        |         | Ordered | 06/09/20         | 21 22:03 |          |   |
| As Directed                                             |         |         |                  |          |          |   |
| ∨ Diet                                                  |         |         |                  |          |          |   |
| <ul> <li>Protocol for Diet Ordering</li> </ul>          |         |         |                  |          |          |   |
| As Per Protocol P                                       |         |         |                  |          |          |   |
| ⊕ NPO (V)                                               |         |         |                  |          |          |   |
| NPO (V)                                                 |         | New     | 06/09/20         | 21       |          |   |
| Diet Now                                                |         |         |                  |          |          |   |
| Enteral Tube Feed (NPO) Diet (V)                        |         |         |                  |          |          |   |
| ✓ Activity Restrictions                                 |         |         |                  |          |          |   |
| 🕀 Bed Rest                                              |         |         |                  |          |          |   |
| Routine                                                 |         |         |                  |          |          |   |
| Bed Rest with Bathroom Privileges                       |         |         |                  |          |          |   |
| Routine                                                 |         |         |                  |          |          |   |
| Elevate Head of Bed                                     |         |         |                  |          |          |   |
| Routine                                                 |         |         |                  |          |          |   |
| ✓ Patient Care                                          |         |         |                  |          |          |   |
| Ensure consent is obtained when restraints are ordered. |         |         |                  |          |          |   |

Next, click the Preview Tab. Make sure every order has an action. It should look like this:

| Orders                          |                   |                                   |                  |                 |  |         |   | SUBMIT   |
|---------------------------------|-------------------|-----------------------------------|------------------|-----------------|--|---------|---|----------|
| HISTORICAL                      |                   | ENTER                             |                  | RECONCILE       |  |         | × | TRANSFER |
|                                 |                   | Reconcile                         | Add              | Add New Preview |  | Preview |   |          |
| Requirements to Submit Transfer | Required Fields   |                                   |                  |                 |  |         |   |          |
|                                 |                   |                                   | Clinical Unit t  | o Clinical Unit |  |         |   |          |
| New                             | NPO (V)           | me                                |                  |                 |  |         |   |          |
|                                 | Urinary Catheter  | (Insert/Maintain) Once me         |                  |                 |  |         |   |          |
| Continue                        | nitroglycerin [N  | trolingual sublingual 0.4 mg/spra | y] 1 spray SUBLI | NGUAL Q5M PRN   |  | me      |   |          |
| Continue                        | acetylsalicylic a | cid [Aspirin ; ASA ; Asaphen] 160 | me               |                 |  |         |   |          |
|                                 | Cardiac Monitorin | g Continuous                      | me               |                 |  |         |   |          |
|                                 | ECG 12 Lead Urge  | nt                                | me               |                 |  |         |   |          |
|                                 | Basic Metabolic P | anel Urgent                       |                  |                 |  | me      |   |          |
| Stop                            | Complete Blood C  | ount Urgent                       |                  |                 |  | me      |   |          |
|                                 | International Nor | malized Ratio Urgent              |                  |                 |  | me      |   |          |
|                                 | Troponin I High S | ensitivity Urgent                 |                  |                 |  | me      |   |          |
|                                 | Peripheral IV/ Sa | line Lock (Ins./Maint.) Order     | me               |                 |  |         |   |          |
|                                 | Oxygen Administ   | ation and SpO2 Target As Directed |                  |                 |  | me      |   |          |

## It should **NOT** look like this:

| Return To Home     | Trackers                                |                    |                                   | Chart            | Document Ord  | ers Discharge |      |  | الألم<br>Sign |
|--------------------|-----------------------------------------|--------------------|-----------------------------------|------------------|---------------|---------------|------|--|---------------|
| Orders             |                                         |                    |                                   |                  |               |               |      |  | SUBMIT        |
| HIST               | ORICAL                                  |                    | ENTER                             |                  |               | RECONCILE     |      |  | TRANSFER      |
|                    |                                         |                    | Reconcile                         | Add              | New           | Pre           | view |  |               |
| Requirements to Su | ıbmit Transfer                          | : Required Fields  |                                   |                  |               |               |      |  |               |
|                    |                                         |                    |                                   |                  |               |               |      |  |               |
| New                |                                         | NPO (V)            |                                   | me               |               |               |      |  |               |
| IVEV               | Urinary Catheter (Insert/Maintain) Once |                    |                                   |                  |               |               |      |  |               |
| Contin             | ue                                      | acetylsalicylic ac | id [Aspirin ; ASA ; Asaphen] 160  | me               |               |               |      |  |               |
|                    |                                         | Cardiac Monitorin  | g Continuous                      | me               |               |               |      |  |               |
|                    |                                         | ECG 12 Lead Urger  | ıt                                | me               |               |               |      |  |               |
|                    |                                         | Basic Metabolic Pa | anel Urgent                       | me               |               |               |      |  |               |
| Stor               |                                         | Complete Blood C   | ount Urgent                       |                  |               |               | me   |  |               |
| otop               |                                         | International Nor  | malized Ratio Urgent              |                  |               |               | me   |  |               |
|                    |                                         | Troponin I High S  | ensitivity Urgent                 | me               |               |               |      |  |               |
|                    |                                         | Peripheral IV/ Sal | line Lock (Ins./Maint.) Order     | me               |               |               |      |  |               |
|                    |                                         | Oxygen Administr   | ation and SpO2 Target As Directed |                  |               |               | me   |  |               |
| No Act             | ion                                     | nitroglycerin [Ni  | trolingual sublingual 0.4 mg/spra | y] 1 spray SUBLI | NGUAL Q5M PRN |               |      |  |               |
|                    |                                         |                    |                                   |                  |               |               |      |  |               |

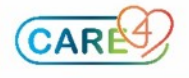

When complete, hit the "submit' button and enter your PIN. The transfer should look like this. Note: these orders will become active once the admission is complete from Registration and Nursing perspectives.

| Return To Home                     | Trackers                   |      |   |       | Chart       | Document         | Orders  | L<br>Discharge |                  |             |               | //sign |
|------------------------------------|----------------------------|------|---|-------|-------------|------------------|---------|----------------|------------------|-------------|---------------|--------|
| Orders                             |                            |      |   |       |             |                  |         |                |                  |             | SUBMIT        | 0      |
| CL                                 | IRRENT                     |      | • | ENTER |             |                  |         | RECONCILE      |                  |             | TRANSFER      |        |
|                                    |                            |      |   | М     | ledications | by Status*       |         |                |                  |             | Edit Multiple |        |
| ORDERS BY CATEGORY                 |                            |      |   | P     | ROVIDER     |                  |         |                | DATE             | STATUS      |               | * +    |
| ✓ Resuscitation                    | Status                     |      |   |       |             |                  |         |                |                  |             |               |        |
| Resuscitation Status A             | n                          | ne   |   |       |             | 06/09/2021 22:03 | Ordered |                | 0                |             |               |        |
| ✓ Admit/Transfe                    | er/Discha                  | rge  |   |       |             |                  |         |                |                  |             |               |        |
| Admit/ Transfer Order              |                            |      |   | п     | ne          |                  |         |                | 06/09/2021 21:41 | Ordered     |               | 0      |
| <ul> <li>Assessment and</li> </ul> | nd Monito                  | ring |   |       |             |                  |         |                |                  |             |               |        |
| Cardiac Monitoring Cor             | ntinuous                   |      |   | п     | ne          |                  |         |                | 06/09/2021 21:32 | Active      |               | 0      |
| ✓ Electrocardiol                   | ogy                        |      |   |       |             |                  |         |                |                  |             |               |        |
| ECG 12 Lead Urgent                 |                            |      |   |       | ne          |                  |         |                | 06/09/2021 21:32 | Ordered     |               | 0      |
| ✓ Laboratory                       |                            |      |   |       |             |                  |         |                |                  |             |               |        |
| Basic Metabolic Panel              | Urgent                     |      |   | n     | ne          |                  |         |                | 06/09/2021 21:32 | Uncollected | 1             | 0      |
| Complete Blood Count               | omplete Blood Count Urgent |      |   |       |             |                  |         |                | 06/09/2021 21:32 | Uncollected | 1             | 0      |

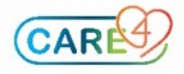